## Exporting database results from the EBSCOhost and Ovid platforms

```
Recorded version
```

When you have some useful results, or sets of results, from an Abstracting & Indexing (A&I) database search, you can take them out to keep somewhere under your control.

The options available are usually labelled Export, Download, Save...

This can be done for individual results, or in bulk. For a set of records the option is often above the results list.

For CINAHL on the EBSCOhost platform/interface, with the full record opened, there are options which include "Export".

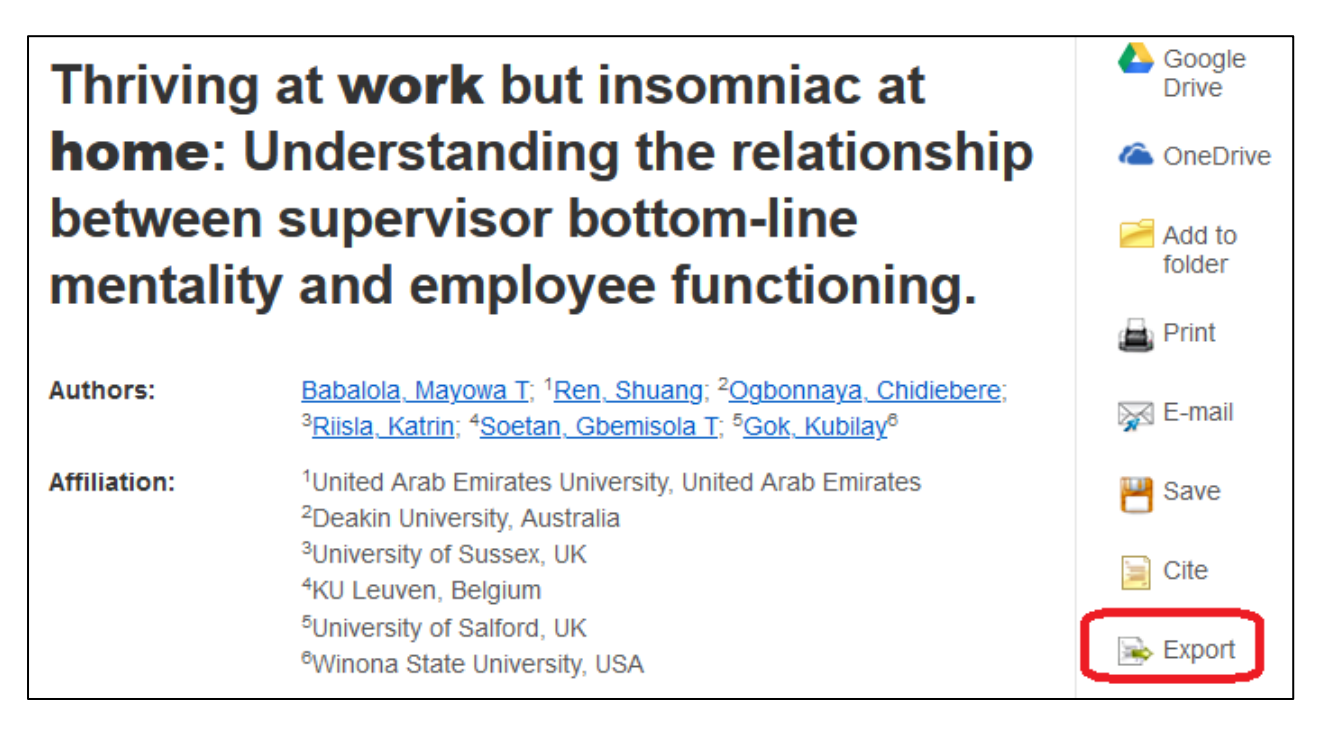

Selected records from the same or different searches can be added to a folder that stays active for your session (ie leave or be timed out and the folder is cleared, unless saved on personal account space in EBSCOhost). Collect records as you go.

| Search Resu                           | lts: 1 - 20 of 84                                                                                                    | Relevance 🔻                                  | Page Options 🔻        | Share 🔻  | Folder has items                                                           |
|---------------------------------------|----------------------------------------------------------------------------------------------------|----------------------------------------------|-----------------------|----------|----------------------------------------------------------------------------|
| 1. <b>Home</b><br>HRM's R<br>Balance, | Working Stress in the CO\<br>esponse From Job Support<br>and Psychological Relief.                                         | /ID-19 Cris<br>t, <b>Work</b> -Fa            | is Era:<br>mily       |          | <ul><li>Home Working<br/>Stress in th</li><li>Go to: Folder View</li></ul> |
|                                       | (includes abstract) Chen, Zhisheng Jo<br>Medicine, May2022; 64(5): e273-e27                                                | ournal of <b>Occup</b><br>8. 6p. (Article) I | <b>ssn: 1076-2752</b> | onmental |                                                                            |
| Academic<br>Journal                   | Subjects: Occupational Health; CO<br>Stay-at-Home Orders; Work Environ<br>Occupational; Employer-Employee F<br>Environment |                                              |                       |          |                                                                            |
| 2. Remoto<br>Employe                  | e Monitoring of a <b>Work-</b> Fror<br>e to Identify <b>Stress</b> : A Case                                                | m <b>-Home</b><br>Report.                    |                       |          |                                                                            |

To add pages of results to the folder, go to Share and use the Results (1-X) under "Add to folder"

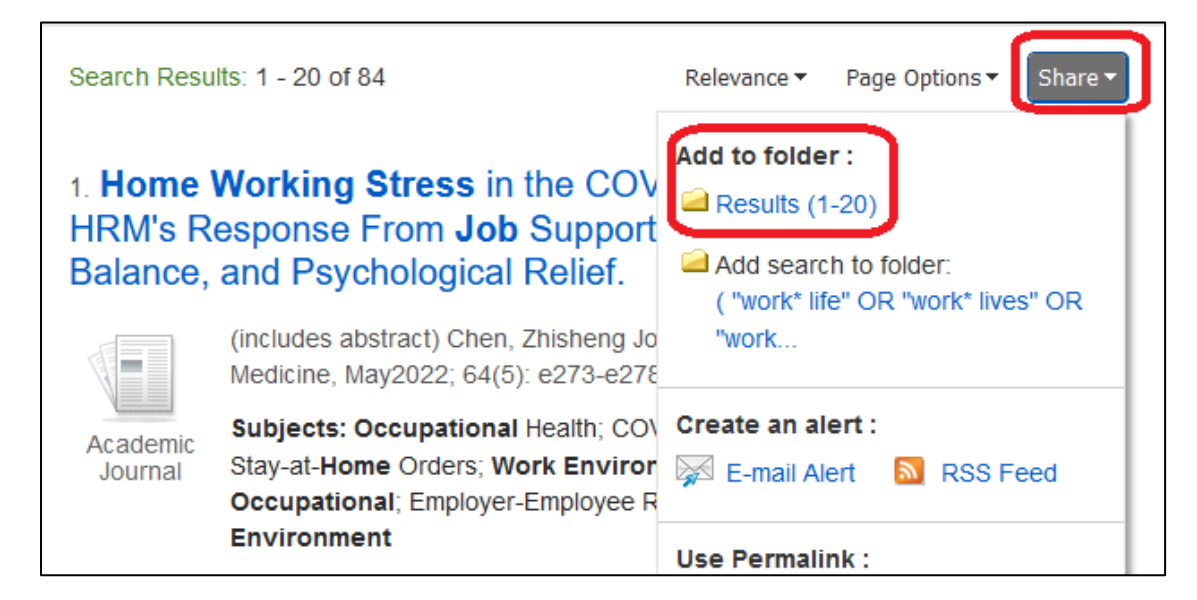

Change the number of results per page, in "Page Options"

|                      | Relevance 🔻 Page Options 🕶                                                                                                    | Share 🔻               |
|----------------------|----------------------------------------------------------------------------------------------------|-----------------------|
| n<br>gr<br>,∧<br>ari | Result Format:<br>Standard<br>Title Only<br>Brief                                                                              | la, Veniza            |
| lc<br>)  <br> g      | O Detailed Image QuickView:                                                                                                    | Journal<br>rs; Factor |
| 1                    | View thumbnails of the images in an article right from the Result List.                                                        |                       |
| -                    | Results per page:                                                                                                    |                       |
| n                    | 5<br>10 <b>ayout:</b><br>20 Main Content Only                                                                                  | <b>)</b>              |
| ;<br>7               | <ul> <li>Filters and Main Content</li> <li>Filters, Main and</li> <li>Secondary Content</li> <li>Main and Secondary</li> </ul> | al of<br>trial,       |
| d<br>sj              | Apply Cancel                                                                                                    | ng                    |
| 5                    |                                                                                                    |                       |

## When you have finished, open the Folder ["Go to: Folder View"] or select Folder from the main menu

| New Search | Publications CINAHL Subject Headings Evid | ence-Based Care Sheets Quid | ck Lessons More             |                             |                    |                  |
|------------|-------------------------------------------|-----------------------------|-----------------------------|-----------------------------|--------------------|------------------|
|            |                                           | Sign In                     | Folder Preferer             | nces Languages <del>-</del> | Ask-A-Librarian    | Help             |
| EBSCObest  | Searching: CINAHL Plus   Choose Databases | Ľ                           |                             |                             | The Univer<br>Edin | sity of<br>burgh |
| EBSCONOSI  | burnout OR "burn out" OR "occupa          | tional stress" Select a Fie | eld (optional) <del>-</del> | Search                      |                    |                  |

Make selections from your session folder, or go straight for Export. The option to save the records in EBSCOhost beyond a current search session is available.

| EBSCOhost Folder Conte<br>Gack<br>To store these         | ents<br>e items in the folder for a future session, Sign In to MyEt | 3SCO.                                  | The University of<br>Edinburgh |
|----------------------------------------------------------|---------------------------------------------------------------------|----------------------------------------|--------------------------------|
| Articles (3)<br>Images (0)                               | Articles                                                            |                                        | 🚔 Print                        |
| Videos (0)<br>Companies (0)                              | 1-3 of 3<br>Page: <u>1</u>                                          | Name 👻 Page Options 👻                  | E-mail                         |
| Pages (0)<br>eBooks (0)                                  | Select / deselect all Delete Items                                  |                                        | File                           |
| audioBooks (0)<br>Notes (0)<br>Other Content Sources (0) | □ 1. Correlates of Geriatric Lone<br>A Multiple Regression Model.   | eliness in Philippine Nursing Homes: 🔎 | Export                         |

Export gives you options for the type of file you want the records to be in.

RIS will work with reference management software tools like EndNote [Zotero, Mendeley] and Covidence (web-based tool designed to help with the screening process in systematic reviews). Other file types are usually provided too, eg CSV for importing the records into a spreadsheet.

If no text option is listed, Print or Email could be used to export results.

| Export Manager                              |                                                                       |
|---------------------------------------------|-----------------------------------------------------------------------|
| EBSCOhost                                   |                                                                       |
| Back                                        |                                                                       |
| Save E-mail                                 |                                                                       |
| Number of items to be saved: 5              |                                                                       |
| Remove these items from folder after saving |                                                                       |
| Save                                        | Save citations to a file formatted for:                               |
|                                             | <ul> <li>Direct Export in RIS Format (e.g. CITAVI,</li> </ul>         |
|                                             | EasyBib, EndNote, ProCite, Reference Manager,                         |
|                                             | Zotero)                                                               |
|                                             | O Direct Export to EndNote Web                                        |
|                                             | Generic bibliographic management software     Gitations in VML format |
|                                             | Citations in RibTeV format                                            |
|                                             | Citations in MARC21 format                                            |
|                                             | Direct Export to RefWorks                                             |
|                                             | O Direct Export to EasyBib                                            |
|                                             | O Download CSV                                                        |
|                                             | O Direct Export to NoodleTools                                        |

Using Firefox browser the file can be saved or the records loaded directly into an open EndNote Library [or other reference management software tool installed on the computer in use]

| Number of items to be saved: 5                       | Opening delivery.ris X                                                                                                    |
|------------------------------------------------------|----------------------------------------------------------------------------------------------------|
| Remove these items from folder after saving     Save | You have chosen to open:<br>delivery.ris<br>which is: Research Information Systems Document (16.4 kB)<br>from: https://web-p-ebscohost-com.ezproxy.is.ed.ac.uk                                 |
|                                                      | What should Firefox do with this file?         Open with EndNote 20.2.1 (Bld 15749)         Save File         Do this automatically for files like this from now on.         OK         Cancel |

For other browsers, the file will just download.

To Export all the records at once from EBSCOhost, go to Share and the "Email a link to download exported results (up to XX)".

|     | Relevance  Page Options  Share       |
|-----|--------------------------------------|
|     | Add to folder :                      |
| t   | Results (1-20)                       |
|     | Add search to folder:                |
|     | (elderly OR frail OR geriatric)      |
| С   | AND ( loneliness OR lonely ) AN      |
| n   |                                      |
| F   | Create an alert :                    |
| C   |                                      |
|     | S E-mail Alert M RSS Feed            |
| el- |                                      |
| IC  | Use Permalink :                      |
|     | Persistent link to search (copy &    |
| 2   | paste)                               |
| 1   | https://search-ebscohost-com.ezproxy |
| 2   |                                      |
| l   | Export results :                     |
| L   | E-mail a link to download exported   |
| Þ   | 🔊 results (up to 130)                |
|     |                                      |
|     |                                      |
| h,  |                                      |

Results are de-duplicated in this process, hence "(up to XX)" where XX is the total number of results displayed.

Enter an email address and select the file type you want, noting the default file type and changing as necessary.

| E-mail                                                  |                                                                                                    |
|---------------------------------------------------------|----------------------------------------------------------------------------------------------------|
| The record export may take some time. You will be       | notified via e-mail once the export is complete. Thank you for your patience.                                                                                   |
| E-mail from: support@ebsco.com                          | E-mail a link to a file with citations in:                                                                                                    |
| E-mail to:<br>Separate each e-mail<br>with a semicolon. | address O RIS Format (e.g. CITAVI, EasyBib, EndNote,<br>ProCite, Reference Manager, Zotero) O Generic bibliographic management format O Citations in XML format |
| Send                                                    | <ul> <li>Citations in BibTeX format</li> <li>Citations in MARC21 format</li> </ul>                                                                              |
|                                                         |                                                                                                    |

The records will be saved as a file on an EBSCO server and an email sent to the address you provide when the file is ready to be downloaded. The email contains the details required for accessing the file.

On the Ovid platform/interface (for eg Embase, MEDLINE, psycINFO), the options to use for a single record are the same as for multiple records, "Export" above the results list.

Select "All" if you want to Export all the results on display.

| 🖨 Print 🔤 Email 📴 Export 🗟 + M                                                                                                    | y Projects 🛛 🤹 Keep Selected             |
|----------------------------------------------------------------------------------------------------|------------------------------------------|
| All Range Clear = = 10 Per Page                                                                                                    | ✓ 1 Go Next>                             |
| <ul> <li>Shift work and hospital employees: A descriptive multi-site study.<br/>[References].</li> <li>McElroy, Susan F; Olney, Adrienne; Hunt, Cheri; Glennon, Catherine.</li> </ul>                                                                                                    | Abstract Reference<br>Complete Reference |
| APA PsycInfo<br>International Journal of Nursing Studies. Vol.112 2020, ArtID 103746.                                                                                                    | Find Similar Find Citing Articles        |
| [Journal; Peer Reviewed Journal] AN: 2020-88695-001                                                                                                    | Library Holdings                         |
| Year of Publication<br>2020                                                                                                    | Internet Resources<br>find#@edinburgh    |
| Publication Month/Season<br>Dec                                                                                                    |                                          |
| Abstract Cite are the two projects are the two projects are two projects are the two projects are the two proje |                                          |
| 2. Job stress and compassion fatigue among mental health                                                                                                    | Abstract Reference                       |
| professionals: How can psychological detachment from <mark>work</mark><br>during non-work hours help?                                                                                                    | Complete Reference                       |

If there are too many for Ovid to Export at once, export records in chunks. Each record has its own number, therefore in the Range box use a start and end record number, Export, and then move on to the next set.

|                                                                                                    | 🚔 Print 🛛 🙀 Email 🛛 🖻 Export 🕞 + | My Projects  Keep Selected |  |  |
|----------------------------------------------------------------------------------------------------|----------------------------------|----------------------------|--|--|
| All 3001-3558 Clear                                                                                                    | = = 10 Per Page                  | ✓ 1 Go Next>               |  |  |
| 1. Shift work and hospital employees: A descriptive multi-site study.       Abstract Reference         [References].       Complete Reference |                                  |                            |  |  |

| Export Citation(s)            |          |  |
|-------------------------------|----------|--|
| Selected: 1-547<br>Total: 547 |          |  |
| Format:                       | <b>,</b> |  |
| Microsoft Word                |          |  |
| Microsoft Word                |          |  |
| PDF                           |          |  |
| .txt                          |          |  |
| Excel Sheet                   |          |  |
| Citavi                        |          |  |
| EndNote                       |          |  |
| ProCite                       |          |  |
| Reference Manager             |          |  |
| RefWorks                      |          |  |
| BRS/Tagged                    |          |  |
| Reprint/Medlars               |          |  |
| RIS                           |          |  |
| XML                           | n (Ed)   |  |

As in EBSCO, Export provides file type options.

Check you are getting as much of the record as you need. Citation is usually not enough.

| Export Citation(s)                   | X |
|--------------------------------------|---|
| Selected: 1-547<br>Total: 547        |   |
| Format:                              |   |
| RIS v                                |   |
| Fields:                              |   |
| Citation                             |   |
| Citation, Abstract                   |   |
| Citation, Abstract, Subject Headings |   |
| Complete Reference                   |   |
| Custom                               |   |
| Cancel Export                        |   |

What happens next depends on the browser. For Firefox, an "Opening delivery.ris" box (as above). For other browsers, the file will download.